## 第11回 大分腎と薬剤研究会

日病薬病院薬学認定薬剤師制度 1単位取得予定 腎臓病薬物療法専門・認定薬剤師認定制度 1単位取得予定、日本薬剤師研修センター 1単位取得予定 2025年5月23日(金)  $19:00 \sim 20:30$ 日時 第一三共株式会社 大分営業所 配信会場 〒870-0027 大分県大分市末広町1-1-18 ニッセイ大分駅前ビル15階 受信会場 先生のPC・スマートフォン・タブレットにてご視聴いただけます ご視聴用のURLをメールにて送付させていただきます。下記、URLもしくは二次元コードからもお申し込みをいただけます 登録用URL : https://us02web.zoom.us/webinar/register/WN\_ZxsXcj58R2q5CXg-RIp7dw ※当講演会は自社医薬品の情報提供を含むため、聴講対象者を医療機関にご所属の医師・薬剤師・看護師に限定させていただきます。 ※利用者以外の方への本電子メール・会議Invitationの転送・開示、Web講演会の内容の開示並びに利用者以外の方を参加させることはお控えください。 ※ご視聴の際は、「お名前+ご施設名」でのご参加をお願い致します。 大分大学医学部附属病院 副病院長 薬剤部 教授・薬剤部長 四 長 伊東 弘樹 先生 基 調 講 演  $19:00 \sim 19:30$ 「Brush Up 腎機能評価」 大分大学医学部附属病院 薬剤部 主任 津下 遥香 先生 演 者 特別講演  $19:30 \sim 20:30$ 「急性腎障害の診断と治療」 救急・集中治療医学教室 東京大学大学院医学系研究科 演者 教授 土井 研人 先生 ◎本研修会は、日本薬剤師研修センター研修認定薬剤師制度1単位、日病薬病院薬学認定薬剤師制度1単位(V-3 計1単位)、腎臓病薬物療法 専門・認定薬剤師認定制度 1単位の単位取得ができます。尚、日病薬病院薬学認定薬剤師制度の単位と日本薬剤師研修センター研修認定薬剤師制度の単位のどちらか 希望の1種類のみ取得できます。いずれの単位取得においても、薬剤師免許番号が必要になります。 【日病薬研修単位についての免責事項】 ・日病薬病院薬学認定単位付与には日本病院薬剤師会クラウド型会員管理システム「シクミネット」および病院薬学認定薬剤師 研修管理システム(HOPESS)を利用しています。 ・受講者が上記システムに必要な登録事項を正しく入力していないと単位付与することができません。 ・大分県病院薬剤師会および本研修会事務局では単位付与状況について個別のお問い合わせは受け付けておりません。HOPESSへログインし 受講者本人が確認してください。 ・各システムへの正しい登録を行い,単位取得に必要な時間を受講し,かつ必要な情報を提出しているにも関わらず,HOPESSで受講から1ヶ月以上経っても 単位付与が確認できない場合は日本病院薬剤師会総務課(bynintei@jshp.or.jp)へ直接お問い合わせください。 ◎受講確認のため、研修会中にキーワードを発信致します。研修会終了後、キーワードをご提出ください。 ◎ご視聴をご希望の先生は担当の第一三共株式会社MRまでご連絡ください。

共催:大分腎と薬剤研究会 大分県病院薬剤師会 第一三共株式会社

後援:大分県薬剤師会

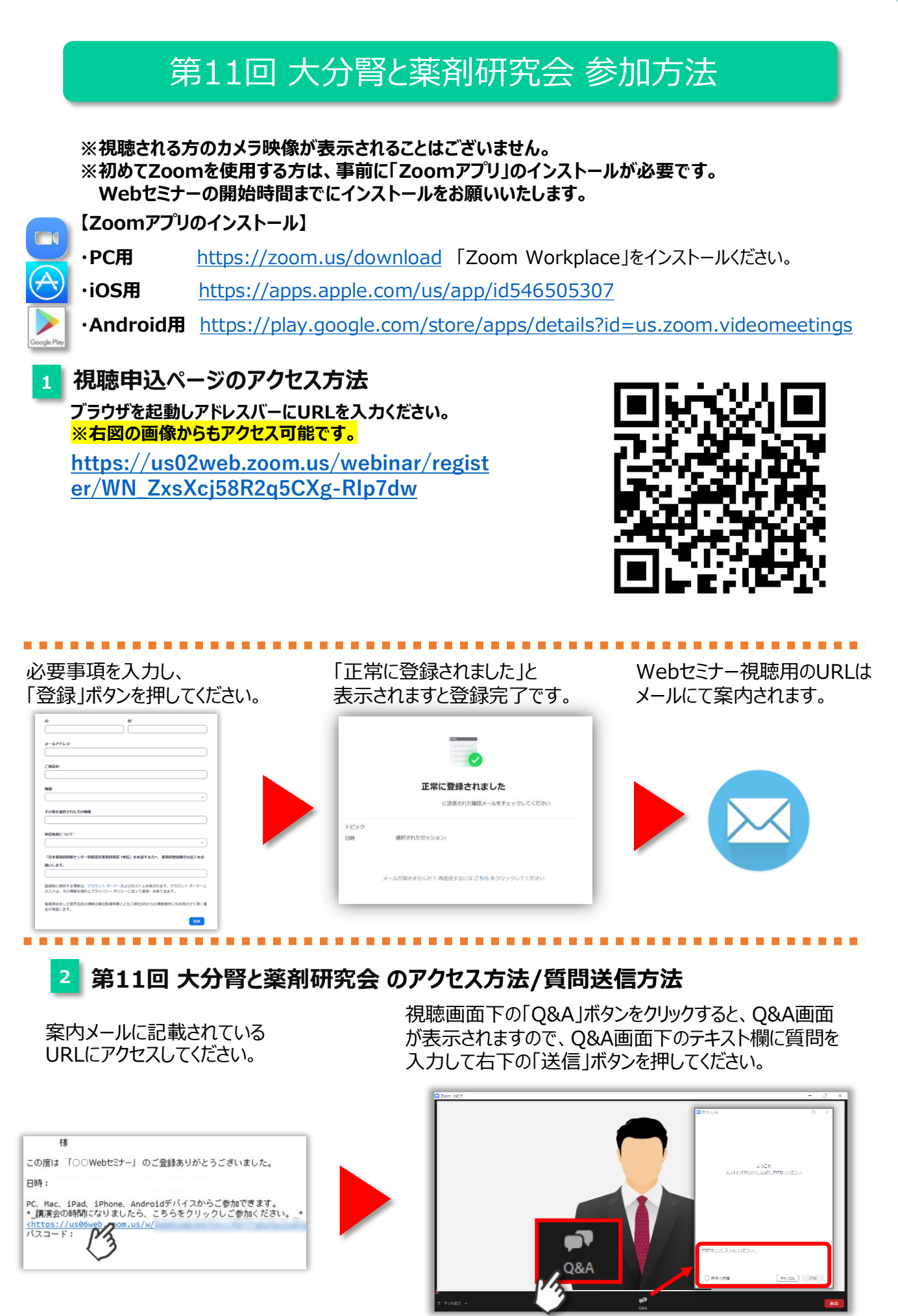